## Cancelling a Visit

## Work Order > Visitor Security

## Cancelling a Visit:

1. While viewing any visit event from the **Expected List** or **Groups List**, click on **Cancel Visit** on the top right from the right-handed pane.

|     |                  |                    |                   |               | Cancel Visit    |
|-----|------------------|--------------------|-------------------|---------------|-----------------|
| Vis | itors            |                    |                   |               |                 |
| 4   | Check In 📲 Chec  | k Out 🛛 🔒 Print Ba | dges 🗕 Take Photo | O Add Visitor | 🖉 Edit 🥥 Delete |
|     | Name             | Company            | Status            | Badge Printed | Picture         |
|     | Mike Butron      | Davis Partners     | Expected          |               |                 |
|     | Katherine Truong | Davis Partners     | Expected          |               |                 |

2. Click on  ${\bf Yes}$  to confirm the cancellation.

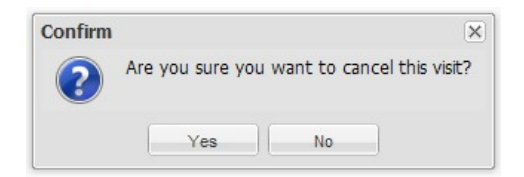